# Créer un espace orientation "kiosque Onisep" dans l'OPAC

#### Fiche technique PMB n° 10.7

**Objectif** : Permettre la recherche des publications sur l'orientation selon les domaines du kiosque Onisep (nouveau kiosque depuis septembre 2019).

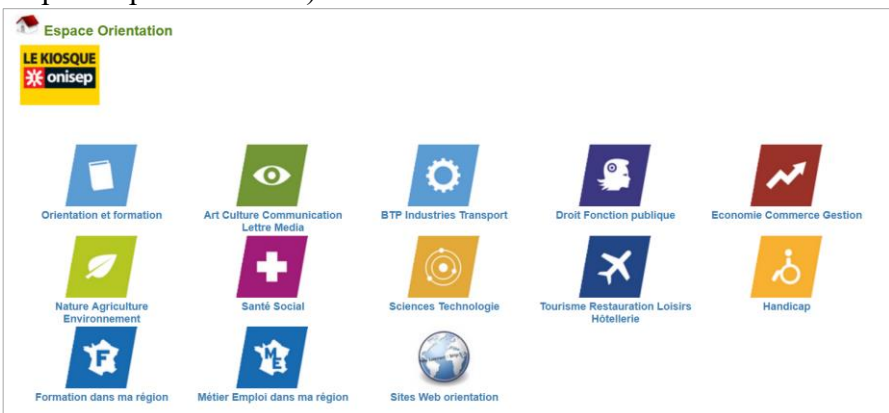

Pour mettre à jour un espace organisé selon l'ancien kiosque Onisep, voir la fiche PMB 10.7bis

Découvrez un exemple sur la base du collège St-Joseph à Bruz : https://collegestjoseph-bruz.basecdi.fr/

Des étiquettes et affiches pour casiers sont téléchargeables sur Citédoc : https://www.citedoc.net/gestion/pmb\_telechargement/Signaletique\_kiosque\_Onisep.zip

Applications utilisées : PMB 5.0.8 ou supérieure\* Onglet Catalogue et Administration Utilise le module « butineur de localisations et de sections ». Pour plus d'infos sur ce module, voir la fiche PMB 10.6.

\* Cette fiche s'appuie sur une version 7.5 de PMB : certains écrans et certaines fonctionnalités peuvent différer selon la version que vous utilisez.

#### Sommaire

| Préambule : Paramétrages                                  | 2 |
|-----------------------------------------------------------|---|
| Étape 1. Créer les localisations et sections              | 2 |
| Étape 2. Importer les notices Onisep depuis Citédoc bibli | 5 |
| Étape 3. Créer les exemplaires / Ajouter les vignettes    | 5 |
| Annexe : Ajouter des liens vers les versions en ligne     | 8 |

### Préambule : Paramétrages

### 1) Afficher le butineur de localisation dans l'OPAC

Onglet Administration > [Modules] Outils > Paramètres > OPAC

Dans les *Modules affichés dans l'OPAC* (ou en utilisant le filtre rapide), recherchez le paramètre show\_section\_browser. Cliquez sur le paramètre pour le modifier. Indiquez 1 dans le champ Valeur.

| Modifi | r un paramètre                 |  |
|--------|--------------------------------|--|
|        | Type <sup>opac</sup>           |  |
|        | Sous-type show_section_browser |  |
|        | Valeur                         |  |
| 1      |                                |  |

### 2) Prévenir des problèmes dans le retour des documents

Onglet Administration > [Modules] <u>Outils</u> > <u>Paramètres</u> > **Paramètres généraux** 

Vérifiez que le paramètre hide\_retdoc\_loc\_error a 0 pour Valeur.

Ce paramètre évite d'avoir un message d'erreur lors du retour d'exemplaires localisés ailleurs que dans la localisation CDI.

### Étape 1. Créer les localisations et sections

Cette étape n'est à faire qu'une fois, au moment de la mise en place de l'espace orientation dans votre base.

### 1) Créer un support d'exemplaire (facultatif)

Si vous souhaitez avoir une durée de prêt spécifique pour les documents sur l'orientation ou simplement pour la clarté de votre base, vous pouvez créer un support d'exemplaire dédié à la documentation d'orientation.

Onglet Administration > [Administration] Exemplaires > Supports

| 1) Cliquez sur le bouton Ajouter un support      | usuel  | Vo                              | ir quotas |  |
|--------------------------------------------------|--------|---------------------------------|-----------|--|
|                                                  |        |                                 |           |  |
|                                                  |        |                                 |           |  |
|                                                  | Ajoute | r un support                    |           |  |
|                                                  |        |                                 |           |  |
| 2) Indiquez un Libellé pour votre support.       |        | Ajouter un support              |           |  |
| Cliquez sur <b>Enregistrer</b> .                 |        | Libellá                         |           |  |
| <b>D</b>                                         |        | documentation orientation       |           |  |
| Pour mettre en place un quota de prêt spécifique |        | Codage interne pour les imports |           |  |
| voir la fiche PMB 3.3.                           |        | Propriétaire du codage          |           |  |
|                                                  |        | Code générique v                |           |  |
|                                                  |        | Annuler Enregistrer             |           |  |
|                                                  |        |                                 |           |  |

### 2) Créer une localisation

Onglet Administration > [Administration] Exemplaires > Localisations

1) Cliquez sur le bouton Ajouter une localisation

| 2) Indiquez un Libellé.         | Libellé                            |                              |
|---------------------------------|------------------------------------|------------------------------|
|                                 | Espace orientation                 |                              |
| Visible dans l'OBAC 2 dait âtra | Image pour affichage dans l'OPAC : |                              |
|                                 | images/site/kiosque_onisep.jpg     |                              |
| coché                           | Visible dans l'OPAC ? 🗹 CSS        | Infopage associée : Aucune v |
| /                               | Codage interne pour les imports    |                              |
| Down officher une image dang    |                                    |                              |
| Pour afficher une image dans    | Propriétaire du codage             |                              |
| l'OPAC :                        | Code générique v                   |                              |

Dans le champ Image pour affichage dans l'OPAC, indiquez : images/site/nom\_fichier.jpg L'image doit être enregistrée dans le dossier pmb\opac\_css\images\site\ de votre installation. En cas d'hébergement en ligne, utilisez un service FTP pour envoyer votre image dans les dossiers du serveur. Voir fiches PMB 9.3.1 ou 9.3.2.

Attention : - le nom de votre fichier ne doit comporter ni espaces ni caractères accentués.

- la taille de l'image doit être en harmonie avec les autres images attribuées aux localisations (80x77 pour les maisons par défaut)

Renseignez les coordonnées de votre établissement si vous souhaitez qu'elles s'affichent dans les lettres/mails de retard.

| Nom de la bibliothèque ou du centre | de ressources |  |
|-------------------------------------|---------------|--|
|                                     |               |  |
| Ligne 1 d'adresse                   |               |  |
|                                     |               |  |
| Ligne 2 d'adresse                   |               |  |
|                                     |               |  |
| Code postal / Ville                 |               |  |
|                                     |               |  |
|                                     |               |  |

Cliquez sur **Enregistrer**.

### 2) Créer des sections

Les sections correspondront aux domaines de la classification ONISEP.

Onglet Administration > [Administration] Exemplaires > Sections

1) Cliquez sur le bouton Ajouter une section. Créez chacune des 12 sections (voir page suivante).

2) Indiquez les libellés du kiosque Onisep dans Libellé et Libellé en OPAC.

Ajouter des espaces devant le Libellé et le Libellé en OPAC permet de modifier l'ordre par défaut

Exemple : ' Orientation Formation' avec 3 espaces devant s'affichera en premier.

Une solution pour ne pas avoir à tout écrire : faites des copier/coller depuis la version numérique de cette fiche.

3) Indiquez l'adresse des images (cf. tableau). Les pictogrammes du kiosque sont inclus dans les installations pmb\_bzh. Copiez les adresses indiquées dans le tableau ci-après pour les utiliser.

| outer une section                       |                                  |
|-----------------------------------------|----------------------------------|
| ibellé                                  |                                  |
| Orientation Formation                   |                                  |
| ibellé en OPAC                          | _                                |
| Orientation Formation                   |                                  |
| mage pour affichage dans l'OPAC :       | -                                |
| mages/site/orientation_et_formation.png |                                  |
| isible dans l'OPAC ? 🗹                  |                                  |
| odage interne pour les ports            | Visible dans les localisations : |
|                                         | Archives (photocopieur)          |
| ropriétaire du codage                   | CDI                              |
| Code générique v                        | Espace orientation               |
| nnuler Enregistrer                      | •                                |

4) Cochez Visible dans l'OPAC et la lòcalisation Espace orientation dans Visible dans les localisations. Il n'est pas utile de cocher les autres localisations.

#### 5) Cliquez sur Enregistrer.

Note : Les sections n'apparaissent dans l'OPAC que lorsque des exemplaires sont rattachés.

### Sections Kiosque Onisep

|            | Libellé de la section / Cote                                     | Image pour affichage dans l'OPAC                             |
|------------|------------------------------------------------------------------|--------------------------------------------------------------|
|            | En exposition<br>(3 espaces devant)                              | images/site/en_expo.gif                                      |
|            | ORI EXP                                                          |                                                              |
|            | Orientation et formations<br>(3 espaces devant)                  | images/site/orientation_et_formation.png                     |
|            | ORI FOR                                                          |                                                              |
| $\odot$    | Arts Culture Communication Lettre<br>Media<br>(2 espaces devant) | images/site/art_culture_communication_lettre_medi<br>a.png   |
|            | ORIARI                                                           |                                                              |
| 0          | (2 espaces devant)                                               | images/site/btp_industries_transport.png                     |
|            | ORI BTP                                                          |                                                              |
| <b>9</b>   | (2 espaces devant)                                               | images/site/droit_tonction_publique.png                      |
|            | ORI DRO                                                          |                                                              |
| ~          | Economie Commerce Gestion<br>(2 espaces devant)                  | images/site/economie_commerce_gestion.png                    |
|            | ORI ECO                                                          |                                                              |
| 1          | Nature Agriculture Environnement<br>(2 espaces devant)           | images/site/nature_agriculture_environement.png              |
|            | ORI NAT                                                          |                                                              |
|            | Santé Social<br>(2 espaces devant)                               | images/site/sante_social.png                                 |
|            | ORI SAN                                                          |                                                              |
| $\bigcirc$ | Sciences Technologie<br>(2 espaces devant)                       | images/site/siences_technologie.png                          |
|            | ORI SCI                                                          |                                                              |
| ×          | Tourisme Restauration Loisirs Hôtellerie<br>(2 espaces devant)   | images/site/tourisme_restauration_loisirs_hotellerie<br>.png |
|            | ORI TOU                                                          |                                                              |
| i          | Handicap<br>(1 espace devant)                                    | images/site/handicap.png                                     |
|            | ORI HAN                                                          |                                                              |
| 12         | Formation dans ma région<br>(pas d'espace devant)                | images/site/formation_dans_ma_region.png                     |
|            | ORI FBR                                                          |                                                              |
| 1          | Métiers Etudes dans ma région<br>(pas d'espace devant)           | images/site/metier_emploi_dans_ma_region.png                 |
|            | ORI MEBR                                                         |                                                              |
|            | Sites Web orientation<br>(pas d'espace devant)                   | images/site/site_internet_kiosque.jpg                        |
|            | ORI WEB                                                          |                                                              |

## Étape 2. Importer les notices Onisep depuis Citédoc bibli

Voir la fiche PMB 4.4.4 Récupérer des notices de l'Onisep sur Citédoc bibli

## Étape 3. Créer les exemplaires / Ajouter les vignettes

### 1) Modifier vos préférences utilisateur pour saisir un lot d'exemplaires

Lorsque vous créez plusieurs exemplaires pour des documents similaires, il est intéressant de modifier les préférences. Cliquez sur la roue dentée en haut à droite de l'écran.

| Dénl | iez la catégorie <b>Exemplaires</b>                                        |              |                 | Edition des param | ètres pour l'utilisateur admin |
|------|----------------------------------------------------------------------------|--------------|-----------------|-------------------|--------------------------------|
| - Ex | remplaires                                                                 |              |                 |                   |                                |
| S    | Support par défaut en création d'exemplaire :<br>documentation orientation |              |                 |                   |                                |
| 9    | Support par défaut en bulletinage :<br>périodique Documentaire v           |              |                 |                   |                                |
| F    | Propriétaire par défaut en création d'exemplaire :<br>Fonds propre         |              |                 |                   |                                |
| 9    | Statut de document par défaut en création d'exemplaire :                   |              |                 |                   |                                |
| C    | Document en bon état ··································                    | laire :      |                 |                   |                                |
|      | inconnu v                                                                  |              |                 |                   |                                |
| L    | ocalisation du document par défaut en création d'exemplaire                | : Espace ori | ientation ~     |                   |                                |
| S    | Section du document par défaut en création d'exemplaire :                  | Art Culture  | e Communication | Lettre Media ~    |                                |
| F    | réfixe de cote par défaut en création d'exemplaire :                       |              |                 | ]                 |                                |
| E    | En prêt, activer le prêt court par défaut ?                                | Non 🧿 Oui    | 0               |                   |                                |

Dans les menus déroulants, modifiez :

- Support par défaut en création d'exemplaires : support que vous avez créé

(ex. : documentation orientation)

- Localisation du document par défaut en création d'exemplaire : localisation que vous avez créée (ex. : espace orientation)

- Section du document par défaut en création d'exemplaire : la première section dans l'ordre alphabétique s'affiche par défaut quand vous modifiez la localisation. Si vous saisissez plusieurs exemplaires se rattachant à une même section, vous pouvez la modifier.

Attention : si vous avez un mot de passe enregistré dans votre navigateur, videz le champ Nouveau mot de passe avant de cliquer sur le bouton **Enregistrer**.

### 2) Saisir les exemplaires

Onglet Catalogue > [Recherche] [Toutes notices]

Retrouvez les notices importées :

- dans les Dernières notices si l'import est récent,

- par l'ISBN du document (à défaut par le titre),

- par le **Statut de notice Orientation** si vous en avez créé un.

Onglet Catalogue > [Recherche] Toutes notices > Multi-critères

| Ouvrez la notice du doc | ument. |
|-------------------------|--------|
|-------------------------|--------|

| Ouvrez la notice du document.            |                | Le dico des métiers / ONISEP (202                                                                                                    | 3)<br>Onisep, 2023 420 p.                                                                                                    |
|------------------------------------------|----------------|----------------------------------------------------------------------------------------------------|----------------------------------------------------------------------------------------------------|
|                                          |                | ISBN 978-2-273-01660-5.<br>Note générale: Cette publication remplace "Le dico o<br>Résumé: Le dico des métiers est un guide ludique et<br>dans l'univers des métiers grâce à des entrées multip<br>La rubrique "découvrir le mode professionnel" explique<br>contrat de travail<br>création d'entreprise<br>éducation à l'orientation<br>emploi<br>métier<br>orientation professionnelle<br>recherche d'emploi | des métiers" (2017)<br>: pédagogique pour les jeunes n'ayant pas de pr<br>Jes. 800 métiers présentés sous forme de mini-<br>ue les différents contrats de travail, la création d' |
|                                          |                | Indexation décimale : ORI FOR (Orientation et formations<br>Nature du document : documentaire<br>Discipline : Orientation                                                                                                    | )                                                                                                    |
|                                          |                | Date de création : 23/02/2024                                                                                                    | R EQ Dupliquer Créer petice fille                                                                                                    |
|                                          |                | + Avis des lecteurs (0)                                                                                                    |                                                                                                    |
| Saisissez le numéro d'exemplaire dans le | champ          | + Paniers de notices (1)                                                                                                    |                                                                                                    |
| No. exemplaire.                          |                | Ajouter un exemplaire                                                                                                    |                                                                                                    |
|                                          |                | No exemplaine                                                                                                    |                                                                                                    |
|                                          |                |                                                                                                    |                                                                                                    |
|                                          |                | Ajouter un exemplaire Ajouter un docur                                                                                                    | ment numérique                                                                                                    |
|                                          | Données d'ex   | emplaire                                                                                                    |                                                                                                    |
| Normalement, la cote se remplit toute    |                |                                                                                                    |                                                                                                    |
| seule grâce à l'indexation décimale      | O00004         |                                                                                                    |                                                                                                    |
| renseignée dans la notice.               | Cote           | <b></b> _                                                                                                    | Support                                                                                                    |
|                                          | ORI FOR        |                                                                                                    | documentation orientatio                                                                                                    |
| Modifiez si nécessaire :                 | Localisation   | ntation                                                                                                    | Section                                                                                                    |
| - Localisation                           | Statut         |                                                                                                    | Code statistique                                                                                                    |
| - Support                                | Document e     | n bon état 🛛 💙                                                                                                    | inconnu ~                                                                                                    |
| - Section                                | Message exem   | plaire                                                                                                    |                                                                                                    |
|                                          |                |                                                                                                    |                                                                                                    |
|                                          | Commentaire    | non bloquant                                                                                                    |                                                                                                    |
|                                          |                |                                                                                                    |                                                                                                    |
|                                          | Prix de l'exem | plaire                                                                                                    |                                                                                                    |
| Cliquez sur le bouton Enrogistror        |                |                                                                                                    |                                                                                                    |
| Chquez sur le bouton Enregistrer         |                |                                                                                                    |                                                                                                    |
|                                          | Annuler E      | nregistrer                                                                                                    |                                                                                                    |

### **Cas particulier : les sites web**

Si vous voulez que les sites web apparaissent dans la section Sites web du butineur, vous devez leur attribuer des exemplaires fictifs.

Conseil : donnez-leur un numéro d'exemplaire qui se différencie des numéros des documents physiques (des lettres, par exemple)

| Exen     | plaires: (1) |                    |                       |                                           |                           |       |
|----------|--------------|--------------------|-----------------------|-------------------------------------------|---------------------------|-------|
| N        | Cote         | Localisation       | Section               | Statut                                    | Support                   |       |
| <u>a</u> | ORI WEB      | Espace orientation | Sites web orientation | Document en bon état<br><b>Disponible</b> | documentation orientation | ى 🏶 📑 |
|          |              |                    |                       |                                           |                           |       |

Pensez à les attribuer à la section Sites web orientation

### 3) Ajouter les vignettes aux documents qui n'en ont pas

Beaucoup de publications de l'Onisep ne sont pas référencées dans les bases des sources de vignettes habituelles (Amazon, abebooks...). C'est pourquoi les vignettes ne s'affichent pas, même si l'ISBN est correctement renseigné.

Vous pouvez cependant les retrouver dans la librairie Onisep : https://librairie.onisep.fr/

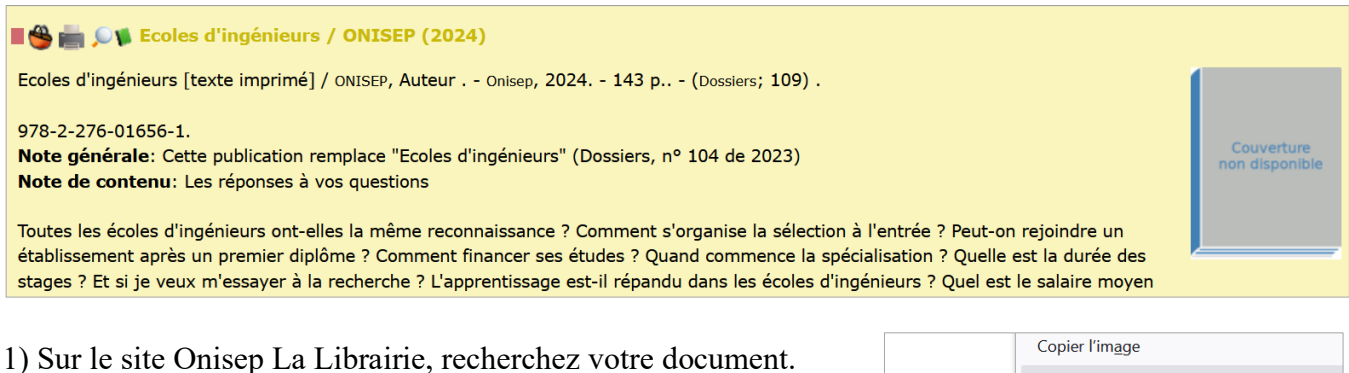

2) Faites un clic droit sur la vignette du document et sélectionnez Copier le lien de l'image.

|                       | Copier l'im <u>a</u> ge                    |
|-----------------------|--------------------------------------------|
| Accueil > Lit         | Copier le lien <u>d</u> e l'image          |
| Fiche dét             | En <u>v</u> oyer l'image par e-mail        |
| iter<br>R.            | Choisir l'image comme <u>f</u> ond d'écran |
| ECOLES<br>D'INGENIEUR | Inspecter les propriétés d'accessibilité   |
|                       | Inspecter                                  |
| 1000                  | Bloquer l'élément                          |
|                       |                                            |

3) Dans PMB, affichez la notice du document et cliquez sur le bouton Modifier

Dans la partie Informations de gestion, Collez le lien dans le champ URL de la vignette.

Cliquez sur le bouton Enregistrer

| - 1 | Informations de gestion                                                                     |
|-----|---------------------------------------------------------------------------------------------|
|     | Statut de la notice                                                                         |
|     | Orientation v                                                                               |
| 1   | Nouveauté                                                                                   |
|     | Non                                                                                         |
|     | Oui                                                                                         |
|     | Commentaire                                                                                 |
|     |                                                                                             |
|     |                                                                                             |
|     | URL de la vignette                                                                          |
|     | orage/images/librairie/collections/grand-public/dossiers/ecoles-d-ingenieurs/10330340-5-fro |
|     | Langue de la notice                                                                         |
|     | v                                                                                           |
|     |                                                                                             |
|     | Date de création de la notice : 13/03/2024 12:42:20                                         |
|     | Date de dernière modification de la notice : 13/03/2024 16:24:45                            |
|     | Droit d'usage                                                                               |
|     | Aucun droit spécifique x                                                                    |
|     |                                                                                             |
|     |                                                                                             |
| Ann | nuler Enregistrer Remplacer Remplacer par Z39.50                                            |

### Annexe : Ajouter des liens vers les versions en ligne

Certaines publications de l'Onisep peuvent être consultées gratuitement en ligne.

#### **Collection Zoom sur les métiers**

https://www.onisep.fr/metier/des-metiers-qui-recrutent/la-collection-zoom-sur-les-metiers

Pour ajouter un lien vers le fichier pdf :

1) Sélectionnez le titre souhaité.

#### La collection Zoom sur les métiers

Publication : 27 septembre 2023

Certains secteurs recrutent plus que d'autres ! Mais ils sont souvent méconnus. Briser les idées reçues sur les métiers, tel est l'objectif de chaque numéro de Zoom. Sa lecture vous aidera à vous projeter dans votre futur professionnel, au travers de témoignages illustrés. Et à trouver votre voie.

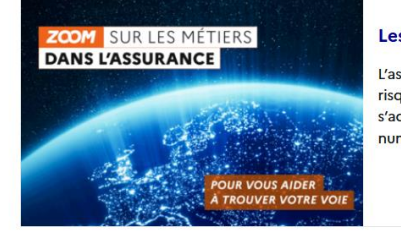

#### Les métiers dans l'assurance

L'assurance protège particuliers et entreprises contre les risques. Le secteur accompagne les évolutions sociétales, s'adapte au dérèglement climatique et à la transition numérique. Il...

2) En bas de l'article, recherchez le cadre **Téléchargements gratuits**, faites un clic avec le bouton droit de la souris sur le titre du fichier et sélectionnez Copier le lien dans le menu.

| 🐋 📕 💥 onisep                                                                                                    |                                                                                                    | Marquer <u>l</u> e lien                                                                                                    |                                     |
|----------------------------------------------------------------------------------------------------|----------------------------------------------------------------------------------------------------|----------------------------------------------------------------------------------------------------|-------------------------------------|
| Les métiers du commerce<br>alimentaire de proximité<br>Les métiers de l'animation<br>Les métiers de la grande école<br>du numérique<br>Les métiers au service des<br>autres | Le ZOOM<br>Réalisé en partenariat avec<br>faire connaitre le secteur d<br>dans le cadre de la découv<br>accompagne les élèves de l<br>professionnel. | Enregistrer la cible du lien sous<br>Enregistrer le lien dans <u>P</u> ocket<br><u>C</u> opier le lien<br>Copie <u>r</u> le lien sans le pistage du site<br><u>R</u> echerche Qwant pour « Les métiers de » | ıt de<br>I s'inscrit<br>i           |
| Les métiers du transport routier<br>et de la logistique<br>Les métiers des associations de<br>l'aide et du soin à domicile                                                  | Téléchargements g                                                                                                    | Inspecter les propriétés d'accessibilité<br>Inspecter                                                                                                    |                                     |
| Les métiers de l'industrie du<br>médicament<br>Les métiers de marins                                                                                                    | Les métiers de l'ass.<br>PDF - 4.63Mo                                                                                                    |                                                                                                    | <u>*</u>                            |
| Les métiers des industries des<br>papiers cartons<br>Les métiers du paysage                                                                                                 | Équipes éducatives : Éla<br>classe ! Téléchargez des<br>l'orientation en cliquant                                                                    | rgissez les horizons de vos élèves et utilisez la collect<br>pistes d'exploitation pédagogique pour les heures d<br>sur les pistes d'exploitation pédagogique (PDF. 623                                     | tion Zoom en<br>lédiées à<br>ko). 岱 |

3) Dans votre base PMB, modifiez la notice de la parution correspondante. Collez le lien dans le champ **URL associée**. Une petite croix rouge peut apparaître mais cela n'empêche pas que le lien peut fonctionner quand même. Cliquez sur le bouton **Vérifier** si vous voulez vous en assurer.

| – Lien (ressource électronique)                                        |          |
|------------------------------------------------------------------------|----------|
| URL associée                                                           |          |
| https://www.onisep.fr/content/download/2056878/file/ZOOM_assurance.pdf | Vérifier |
| Format électronique de la ressource                                    |          |
|                                                                        |          |
|                                                                        |          |

Natacha Dugas Créée le 12 avril 2024